## 3 Modulo per la gestione dell'Albo Fornitori

Il modulo permette la gestione dell'albo dei fornitori del Porto di Venezia da parte dell'Autorità Portuale di Venezia per la verifica della disponibilità di fornitori di servizi per specifiche attività.

L'utente "APV" accede al sistema attraverso LogIS ed è abilitato a:

- effettuare delle ricerche per individuare, in base a particolari criteri, le aziende in grado di soddisfare le necessità di fornitura dell'ente
- verificare lo stato delle registrazioni e il dettaglio delle informazioni dei fornitori
- modificare la lista "Lavori"
- modificare la lista "Servizi"

## 4 Utente "APV"

## 4.1 Effettuare ricerche ed esportare il risultato

Per effettuare delle ricerche, in base a particolari criteri ed esportare il risultato su un file in formato excel:

- accedere mediante browser all'indirizzo http://albofornitori.port.venice.it
- nella finestra che si presenta (fig. 20) inserire le proprie credenziali

|                                                                                                | DOVE LA TERRA GIRA INTORNO AL MARE                                                             |
|------------------------------------------------------------------------------------------------|------------------------------------------------------------------------------------------------|
| u -                                                                                            | utente = 'antonellaPA', profilo = 'fornitore' <u>LogC</u>                                      |
| Albo fornitori                                                                                 |                                                                                                |
| L'Albo fornitori è l'elenco degli operatori economici che<br>all'Autorità Portuale di Venezia. | chiedono di partecipare alle procedure per l'affidamento di beni, servizi e lavori in economia |
| L'iscrizione, gratuita, deve essere fatta su questo sito. I dati inser                         | iti al momento dell'iscrizione possono essere in seguito aggiornati.                           |
| Login all'albo fornitori dell'Autorità Portuale di Vene                                        | zia                                                                                            |
| I campi contrassegnati * sono obbligatori.                                                     |                                                                                                |
| username: *                                                                                    |                                                                                                |
| parsward: *                                                                                    |                                                                                                |
| pasawolu.                                                                                      |                                                                                                |
| Entra                                                                                          |                                                                                                |
|                                                                                                |                                                                                                |
|                                                                                                |                                                                                                |
| Non sei registrato?                                                                            |                                                                                                |

- nella finestra che si presenta (fig. 21) e dove sono elencati tutti i fornitori "attivi" cioè con la registrazione non scaduta e completa:
  - selezionare rispetto al campo in base al quale si intende impostare la ricerca, uno dei valori disponibili cliccando sulla freccia a destra del campo di interesse

e/o

 inserire nei campi a inserimento libero parte del testo o del valore da ricercare.

Man mano che si selezionano o si inseriscono i valori nei campi di ricerca il sistema effettua direttamente il filtro dei fornitori rispondenti ai criteri impostati.

I campi per i quali sono disponibili valori a scelta obbligata sono:

per i fornitori in generale

- Importo dei servizi forniti
- Tipologia servizio
- Categoria Lavori
- Classifica Lavori

per i soli fornitori di beni e servizi per spese in economia afferenti a progetti di cooperazione internazionale ed europea

- Sezione 1: studi e ricerche
- Sezione 2: promozione e comunicazione
- Sezione 3: certificazione

I campi nei quali è possibile inserire liberamente dei valori da ricercare sono:

- Ragione Sociale
- Sede
- Telefono

- per esportare l'elenco dei fornitori cliccare sul pulsante esporta in excel

## 4.2 Verificare le registrazioni e visualizzare le informazioni di dettaglio dei fornitori

Per verificare lo stato delle registrazioni e visualizzare il dettaglio delle informazioni dei fornitori:

Man mano che si imposta la selezione il sistema effettua direttamente il filtro dei fornitori rispondenti ai criteri impostati

 cliccare sulla riga del fornitore per visualizzare il dettaglio delle informazioni ad esso relative.

Menu -

ELENCO FORNITORI ® attivi © non registrati \_ Servici e Forniture

Categoria (al sensi del DPR 207/2010)

Importo

Tipologia

Lawred -

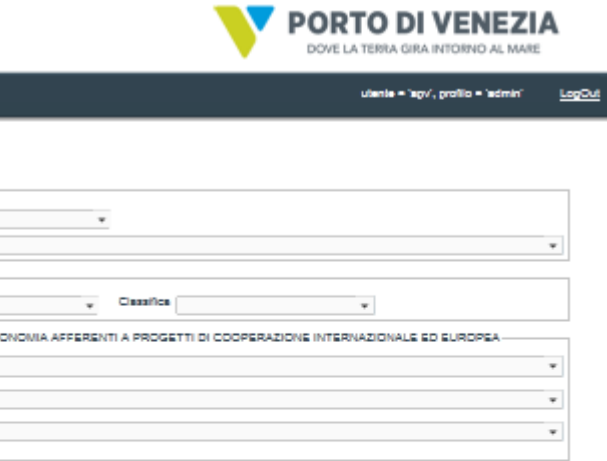

| Sezione 1: studi e<br>ricerche:<br>Sezione 2: promozio<br>comunicazione:<br>Sezione 2:<br>certificazione: | T18 8                                    |                               |           |                            |      |              |  |
|----------------------------------------------------------------------------------------------------|------------------------------------------|-------------------------------|-----------|----------------------------|------|--------------|--|
|                                                                                                    | Sede Amministrative                      |                               |           |                            |      |              |  |
| Regione Sociale                                                                                           | Sede                                     | Small                         | Fax       | EMAIL CERTIF.              | ANNO | Telefono     |  |
|                                                                                                    | CCCC 1111 Versela                        | manine inclinately Finally a  |           |                            | 2012 | 7777         |  |
| ana ana                                                                                                   | Venice 00000 Venecia                     | his balant for the form       |           |                            | 2012 | 007004188888 |  |
| numbers/2012                                                                                              | la 33 Campolatiano / Renava              | leffe i                       | 33        | Tellin I                   | 2012 | 44444        |  |
|                                                                                                    | Can 2123567 30121                        | and an                        |           |                            |      |              |  |
| Prova SPA                                                                                                 | Venezia                                  | andrea.bucella@port.venice.   | D41987654 |                            | 2012 | 041123456    |  |
| C82                                                                                                    | Giudecca 123 30133<br>Venezia            | gianpiero.bezzegalo@gmail.    | 439041234 |                            | 2012 | 4290412245   |  |
| CB3 sps                                                                                                   | gludecce 124 20123<br>Venezie            | giangiero.bessegalo@gmail.    | 439041234 |                            | 2012 | 43904123432  |  |
| modificata                                                                                                | via Roma, 132 21000<br>Venezia           | luigi.trevisen@gmail.com      | D4111111  |                            | 2012 | 041757575    |  |
| ento                                                                                                    | adeadaafaa daafda 30125<br>Venezia       | antonella.gregnolato@nelhu    | 041576768 | anionella.gregnolaio@nethu | 2012 | 0413445565   |  |
| lugi XIV                                                                                                  | 343 4444 San Colombano<br>Certenoli      | kido <u>m</u> o.it            | 23223     | kkk@o.k                    | 2012 | 4444         |  |
| 20121106 03                                                                                               | 3e 333 Berbers ( Ancone )                | 23@p.#                        | 3323      | 23@p.it                    | 2012 | 22           |  |
| 20121107 05                                                                                               | 3 22 Bitonio ( Bari )                    | de <u>C</u> o.it              | 22        | fe@o.it                    | 2012 | 222          |  |
| Gloche & co                                                                                               | Giglio nuovo 12 2100<br>Venezia          | monics.lagispietra@neihun.    |           |                            | 2012 | 99999        |  |
| Serena Automazioni                                                                                        | Vis Roma 45 21000<br>Venezia             | luigi.trevisan@gmail.com      | D4174444  |                            | 2012 | 04144444     |  |
| :                                                                                                    | 3 333 Riesi ( Caltanizzetta )            | e⊡tut                         | 33        | •⊡                         | 2012 | 33           |  |
| Luigi T SpA                                                                                               | 444 444 Regues ( Regues )                | h⊡oly                         | 55555     | h <u>a</u> o.iy            | 2012 | 44           |  |
| Alberti spe                                                                                               | Zattere 1011 30123 Venezia               | marco.alberti@gort.venice.it  |           |                            | 2012 | 0415334265   |  |
| Antonella<br>Pregnolato                                                                                   | Via Glovanni XXIII 20024<br>Mira         | antonella.gregnolato@nethu    | D4173535  | antonella.pregnolato@nethu | 2012 | 041627627    |  |
| Pregnolato<br>Antonella anc                                                                               | Vis sede amministrativa<br>30125 Venezia | antonella.gregnolato@nehtu    | D41627252 | antonella.pregnolato@nehtu | 2012 | 041662372727 |  |
| edeed                                                                                                    | 4 55332 Acete ( Regues )                 | eer@Lt                        | 444       | eer@Ut                     | 2012 | 3233         |  |
| APV                                                                                                    | Fab.12 20025 Venezia                     | mateo.baidan@port.veniceJ     |           |                            | 2012 | 0415234259   |  |
| IESTC8 art                                                                                                | vis Pistani 23 30130<br>Venezia          | giangiero,bessegalo@gmail.    | 04154323  |                            | 2012 | 04154322     |  |
| neg woo                                                                                                   | na 22 rt                                 | luigi.trevisen@gmail.com      | 3242      |                            | 2012 | 3434         |  |
| ******                                                                                                    | 33 11 Oria ( Brindiai )                  | edzi@o.t                      | 3         | 1@o.it                     | 2012 | 4            |  |
| url                                                                                                    | hyj 25123 gg ( ggg )                     | giulia.bergamo@port.venica.   | 111       | giulia.bergamo@port.venice | 2012 | 111          |  |
| atu atu atu                                                                                               | 32 4444 Telese Terme ( Beni              | 4dadf@o.8                     | 33233     | 4dad1@o.it                 | 2012 | 444          |  |
| luigiXV                                                                                                   | eee 33233 Calascibeita ( Enr             | dd <u>II</u> o.it             | 333       | tio <u>©</u> bb            | 2013 | 22222        |  |
| private                                                                                                   | sente merte 20175 Venezia                | luigi.trevisen@port.venice.it |           |                            | 2012 |              |  |
| HIR NPM                                                                                                   | Giudecce 123 30130<br>Venezie            | giangiero.bessegato@gmail.    |           |                            | 2012 | 041123213    |  |
| CB arl.                                                                                                   | Gludecce 123 b 30133 Adlié i             | giangiero, bessegalo (Domail. | 12245     | riel@vip.it                | 2013 | 04142122     |  |

# 4.3 Modificare la lista dei "Lavori"

Per modificare la lista dei lavori:

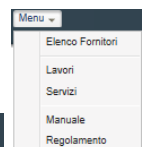

- cliccare su Menu Regolamento e dalla lista scegliere la voce Lavori
- nella finestra che si presenta (fig. 22):
  - cliccare sul pulsante
     Modifica

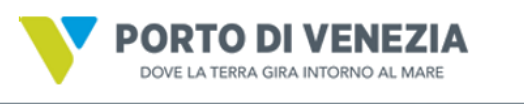

| u -        |                                                                                                    | utente = 'apv', profilo = 'admin' |
|------------|----------------------------------------------------------------------------------------------------|-----------------------------------|
| Lavori     |                                                                                                    |                                   |
| Modifica   |                                                                                                    |                                   |
| categoria: | descrizione:                                                                                                    |                                   |
|            |                                                                                                    |                                   |
| OG1        | EDIFICI CIVILI E INDUSTRIALI                                                                                                    | A                                 |
| OG10       | IMPIANTI PER LA TRASFORMAZIONE ALTA/MEDIA TENSIONE E PER LA DISTRIBUZIONE<br>DI ENERGIA ELETTRICA IN CORRENTE ALTERNATA E CONTINUA | Ξ                                 |
| OG11       | IMPIANTI TECNOLOGICI                                                                                                    |                                   |
| OG12       | OPERE ED IMPIANTI DI BONIFICA E PROTEZIONE AMBIENTALE                                                                              |                                   |
| OG13       | OPERE DI INGEGNERIA NATURALISTICA                                                                                                  |                                   |
| OG2        | RESTAURO E MANUTENZIONE DEI BENI IMMOBILI SOTTOPOSTI A TUTELA                                                                      |                                   |
| OG3        | STRADE, AUTOSTRADE, PONTI, VIADOTTI, FERROVIE, METROPOLITANE                                                                       |                                   |
| OG4        | OPERE D'ARTE NEL SOTTOSUOLO                                                                                                    |                                   |
| OG5        | DIGHE                                                                                                    |                                   |
| OG6        | ACQUEDOTTI, GASDOTTI, OLEODOTTI, OPERE DI IRRIGAZIONE E DI EVAQUAZIONE                                                             | -                                 |

- nella finestra che si presenta (fig. 23):

per aggiungere una nuova categoria di lavoro:

- o inserire il valore nel campo "Categoria"
- o inserire il valore nel campo "Descrizione"
- cliccare sul pulsante Aggiungi
   Il lavoro così inserito (DESCRIZIONE TEST) è ora presente nell'elenco (fig. 24)
- cliccare sul pulsante Salva

per eliminare una categoria di lavori:

- cliccare sul pulsante Elimina a destra del lavoro da eliminare. Il lavoro così eliminato non è più presente nell'elenco (fig. 25)
- cliccare sul pulsante Salva

per modificare una categoria di lavori:

o cliccare sulla riga del lavoro da modificare

i campi "categoria" e "descrizione" contengono ora i dati del lavoro selezionato (fig. 26)

- apportare le modifiche 0
- Deseleziona per passare alla modifica di altri lavori cliccare sul pulsante 0

<u>LogOut</u>

Salva cliccare sul pulsante 0

### Fig. 4

Menu -

| -          |                                                                                                    |          | utente = 'apv', profilo = 'admin' |
|------------|----------------------------------------------------------------------------------------------------|----------|-----------------------------------|
| _avori     |                                                                                                    |          |                                   |
| categoria: | descrizione:                                                                                                    |          |                                   |
|            |                                                                                                    | Aggiungi |                                   |
|            |                                                                                                    |          |                                   |
| OG1        | EDIFICI CIVILI E INDUSTRIALI                                                                                                    | Elimina  | <u>^</u>                          |
| OG10       | IMPIANTI PER LA TRASFORMAZIONE ALTA/MEDIA TENSIONE E PER LA DISTRIBUZIONE<br>DI ENERGIA ELETTRICA IN CORRENTE ALTERNATA E CONTINUA | Elimina  | E                                 |
| OG11       | IMPIANTI TECNOLOGICI                                                                                                    | Elimina  |                                   |
| OG12       | OPERE ED IMPIANTI DI BONIFICA E PROTEZIONE AMBIENTALE                                                                              | Elimina  |                                   |
| OG13       | OPERE DI INGEGNERIA NATURALISTICA                                                                                                  | Elimina  |                                   |
| OG2        | RESTAURO E MANUTENZIONE DEI BENI IMMOBILI SOTTOPOSTI A TUTELA                                                                      | Elimina  |                                   |
| OG3        | STRADE, AUTOSTRADE, PONTI, VIADOTTI, FERROVIE, METROPOLITANE                                                                       | Elimina  |                                   |
| OG4        | OPERE D'ARTE NEL SOTTOSUOLO                                                                                                    | Elimina  |                                   |
| OG5        | DIGHE                                                                                                    | Elimina  |                                   |
| OG6        | ACQUEDOTTI, GASDOTTI, OLEODOTTI, OPERE DI IRRIGAZIONE E DI EVAQUAZIONE                                                             | Elimina  |                                   |

#### Fig. 5 Lavori

# Ritorna in lettura Salva Aggiungi categoria: descrizione:

| O\$33   | COPERTURE SPECIALI                                                            | Elimina |
|---------|-------------------------------------------------------------------------------|---------|
| OS34    | SISTEMI ANTIRUMORE PER INFRASTRUTTURE DI MOBILITA'                            | Elimina |
| OS35    | INTERVENTI A BASSO IMPATTO AMBIENTALE                                         | Elimina |
| OS4     | IMPIANTI ELETTROMECCANICI TRASPORTATORI                                       | Elimina |
| OS5     | IMPIANTI PNEUMATICI ANTINTRUSIONE                                             | Elimina |
| OS6     | FINITURE DI OPERE GENERALI IN MATERIALI LIGNEI, PLASTICI, METALLICI E VETROSI | Elimina |
| OS7     | FINITURE DI OPERE GENERALI DI NATURA EDILE                                    | Elimina |
| OS8     | FINITURE DI OPERE GENERALI DI NATURA TECNICA                                  | Elimina |
| OS9     | IMPIANTI PER LA SEGNALETICA LUMINOSA E LA SICUREZZA DEL TRAFFICO              | Elimina |
| CATTEST | DESCRIZIONE TEST                                                              | Elimina |

#### Fig. 6 Lavori

Ritorna in lettura Salva

| Aggiungi   |                                                                               |         |
|------------|-------------------------------------------------------------------------------|---------|
| categoria: | descrizione:                                                                  |         |
|            |                                                                               |         |
|            |                                                                               |         |
| OS32       | STRUTTURE IN LEGNO                                                            | Elimina |
| OS33       | COPERTURE SPECIALI                                                            | Elimina |
| OS34       | SISTEMI ANTIRUMORE PER INFRASTRUTTURE DI MOBILITA'                            | Elimina |
| OS35       | INTERVENTI A BASSO IMPATTO AMBIENTALE                                         | Elimina |
| OS4        | IMPIANTI ELETTROMECCANICI TRASPORTATORI                                       | Elimina |
| OS5        | IMPIANTI PNEUMATICI ANTINTRUSIONE                                             | Elimina |
| OS6        | FINITURE DI OPERE GENERALI IN MATERIALI LIGNEI, PLASTICI, METALLICI E VETROSI | Elimina |
| OS7        | FINITURE DI OPERE GENERALI DI NATURA EDILE                                    | Elimina |
| OS8        | FINITURE DI OPERE GENERALI DI NATURA TECNICA                                  | Elimina |
| OS9        | IMPIANTI PER LA SEGNALETICA LUMINOSA E LA SICUREZZA DEL TRAFFICO              | Elimina |

## Fig. 7

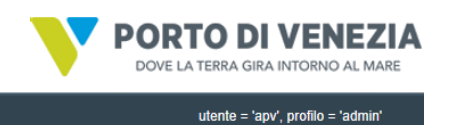

## Menu -

| Lavori     |                                                                                                    |             |
|------------|----------------------------------------------------------------------------------------------------|-------------|
| categoria: | descrizione:                                                                                                    |             |
| OG10       | IMPIANTI PER LA TRASFORMAZIONE ALTA/MEDIA TENSIONE E PER LA<br>DISTRIBUZIONE DI ENERGIA ELETTRICA IN CORRENTE ALTERNATA E CONTINUA | Deseleziona |
|            |                                                                                                    |             |
| OG1        | EDIFICI CIVILI E INDUSTRIALI                                                                                                    | Elimina     |
| OG10       | IMPIANTI PER LA TRASFORMAZIONE ALTA/MEDIA TENSIONE E PER LA DISTRIBUZIONE<br>DI ENERGIA ELETTRICA IN CORRENTE ALTERNATA E CONTINUA | Elimina     |
| OG11       | IMPIANTI TECNOLOGICI                                                                                                    | Elimina     |
| OG12       | OPERE ED IMPIANTI DI BONIFICA E PROTEZIONE AMBIENTALE                                                                              | Elimina     |

# 4.4 Modificare la lista dei "Servizi"

Per modificare la lista dei servizi:

\_

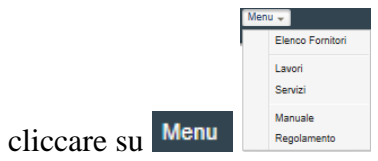

e dalla lista scegliere la voce Servizi

- nella finestra che si presenta (fig. 27)

I

| *                                                                                                    |           | utente = 'apv', profilo = 'admi |
|----------------------------------------------------------------------------------------------------|-----------|---------------------------------|
| Servizi                                                                                                    |           |                                 |
| tipologia:                                                                                                    |           |                                 |
| Î.                                                                                                    | Aggiungi  |                                 |
|                                                                                                    | [Elizian] |                                 |
| a) partecipazione e organizzazione oi conregin, congressi, conneenze, numori, moste eo ante mannesiazioni<br>o) acquisto di divise e indumenti di lavoro per il personale addetto ai servizi tecnici di competenza<br>dell'amministrazione                                                             | Elimina   |                                 |
| c) consulenze specialistiche, scientifiche e teoniche, collaborazioni esterne, incarichi di studio, analisi,<br>sperimentazioni e nicerche sviluppo, servizi di contabilită, servizi attinenti all'ingegneria anche integrati,<br>all'architettura, alla geologia, all'untanistica, alla pessaggistica | Elimina   |                                 |
| d) divulgazione di bandi di concorso o avvisi a mezzo stampa od altri mezzi di informazione                                                                                                    | Elimina   |                                 |
| <li>e) acquisti di cancelleria, libri, riviste, giornali, pubblicazioni di vario genere ed abbonamenti a periodici e ad<br/>agenzie di informazione</li>                                                                                                    | Elimina   | =                               |
| f) lavori di traduzione ed interpretariato, qualora l'amministrazione non possa provvedervi con il proprio<br>personale                                                                                                    | Elimina   |                                 |
| g) lavori di stampa, tipografia, litografia o realizzati per mezzo di tecnologia audiovisiva e multimediale                                                                                                    | Elimina   |                                 |
| h) spese per cancelleria, macchine ed altre attrezzature d'ufficio                                                                                                    | Elimina   |                                 |
| i) spese per l'acquisto e la manutenzione di terminali, personal computers, stampanti e materiale informatici di<br>vario genere                                                                                                    | Elimina   |                                 |
| i) fornitura, riparazione e modifica di mobili, arredi e suppelettili per ufficio                                                                                                    | Elimina   |                                 |
| k) acquisto, noleggio e manutenzione, riparazione, spese di esercizio di impianti, macchinari, appareochiature<br>ed attrezzature per i vari ufici e servizi dell'amministrazione, comprese le macchine per calcolo,<br>forciproduttor i fatx                                                          | Elimina   |                                 |
| <ol> <li>pulizia, illuminazione, riscaldamento, condizionamento e climatizzazione degli uffici e dei locali<br/>dell'amministrazione</li> </ol>                                                                                                    | Elimina   |                                 |
| m) acquisto, noleggio e manutenzione, riparazione e modifica di apparecchiature elettriche, fotografiche,<br>meccaniche, telefoniche, radiotelevisive, telematiche e similari                                                                                                    | Elimina   |                                 |
| n) spese per corsi di preparazione, formazione e perfezionamento del personale, spese per corsi indetti da<br>pri istituti e amministrazioni varie                                                                                                    | Elimina   |                                 |

per aggiungere una nuova tipologia di servizio:

- o inserire il valore nel campo "Tipologia"
- cliccare sul pulsante Aggiungi
   Il servizio così inserito è ora presente nell'elenco (fig. 28)
- o cliccare sul pulsante Salva

per eliminare una tipologia di servizio:

- cliccare sul pulsante Elimina a destra del servizio da eliminare. Il servizio così eliminato non è più presente nell'elenco (fig. 29)
- cliccare sul pulsante Salva

per modificare una tipologia di servizio:

- cliccare sulla riga del servizio da modificare
   il campo "tipologia" contiene ora i dati del servizio selezionato (fig. 30)
- apportare le modifiche volute
  - cliccare sul pulsante Deseleziona per passare alla modifica di altri servizi
- o cliccare sul pulsante Salva

0

Servizi

| tipologia:                                                                                                    |          |
|----------------------------------------------------------------------------------------------------|----------|
| AGGIUNTA SERVIZIO                                                                                                    | Aggiungi |
|                                                                                                    |          |
| vario genere                                                                                                    | A        |
| j) fornitura, riparazione e modifica di mobili, arredi e suppelettili per ufficio                                                                                                    | Elimina  |
| <ul> <li>k) acquisto, noleggio e manutenzione, riparazione, spese di esercizio di impianti, macchinari, appareochiature<br/>ed attrezzature per i vari uffici e servizi dell'amministrazione, comprese le macchine per calcolo,<br/>fotoriproduttori e fax</li> </ul> | Elimina  |
| <ol> <li>pulizia, illuminazione, riscaldamento, condizionamento e climatizzazione degli uffici e dei locali<br/>dell'amministrazione</li> </ol>                                                                                                    | Elimina  |
| <ul> <li>m) acquisto, noleggio e manutenzione, riparazione e modifica di apparecchiature elettriche, fotografiche,<br/>meccaniche, telefoniche, radiotelevisive, telematiche e similari</li> </ul>                                                                    | Elimina  |
| n) spese per corsi di preparazione, formazione e perfezionamento del personale, spese per corsi indetti da<br>enti, istituti e amministrazioni varie                                                                                                    | Elimina  |
| o) polizze di assicurazione                                                                                                    | Elimina  |
| p) spese postali, telefoniche e telegrafiche, acquisto di valori bollati, servizi di posta celere e consegna plichi<br>anche a mezzo corriere                                                                                                    | Elimina  |
| q) spese per il funzionamento, la gestione e lo sviluppo del sistema informatico                                                                                                    | Elimina  |
| r) pulizia, disinfestazione, smaltimento rifiuti speciali e servizi analoghi                                                                                                    | Elimina  |
| <ul> <li>r) spese per la fornitura di acqua, di combustibili, lubrificanti e gas, telefono, energia elettrica, anche mediante<br/>l'impiego di macchine e relative spese di allacciamento</li> </ul>                                                                  | Elimina  |
| s) acquisto, noleggio, riparazione e manutenzione di autoveicoli, di materiali di ricambio, combustibili e<br>lubrificanti                                                                                                    | Elimina  |
| t) acquisto e noleggio di attrezzature e di materiali antincendio, antinquinamento ed attrezzature di soccorso                                                                                                    | Elimina  |
| <ul> <li>v) acquisto di materiali ed attrezzature necessari per l'esecuzione di lavori e servizi o comunque richiesti per lo<br/>svolgimento dei compiti istituzionali dell'Autorità Portuale</li> </ul>                                                              | Elimina  |
| AGGIUNTA SERVIZIO                                                                                                    | Elimina  |

Abbandona

Servizi

| tipologia:                                                                                                    |          |
|----------------------------------------------------------------------------------------------------|----------|
| A<br>7                                                                                                    | Aggiungi |
|                                                                                                    |          |
| <li>i) spese per l'acquisto e la manutenzione di terminali, personal computers, stampanti e materiale informatici di<br/>vario genere</li>                                                                                                    | Elimina  |
| j) fornitura, riparazione e modifica di mobili, arredi e suppelettili per ufficio                                                                                                    | Elimina  |
| <li>k) acquisto, noleggio e manutenzione, riparazione, spese di esercizio di impianti, macchinari, apparecchiature<br/>ed attrezzature per i vari uffici e servizi dell'amministrazione, comprese le macchine per calcolo,<br/>fotoriproduttori e fax</li> | Elimina  |
| <ol> <li>pulizia, illuminazione, riscaldamento, condizionamento e climatizzazione degli uffici e dei locali<br/>dell'amministrazione</li> </ol>                                                                                                    | Elimina  |
| <ul> <li>m) acquisto, noleggio e manutenzione, riparazione e modifica di apparecchiature elettriche, fotografiche,<br/>meccaniche, telefoniche, radiotelevisive, telematiche e similari</li> </ul>                                                         | Elimina  |
| n) spese per corsi di preparazione, formazione e perfezionamento del personale, spese per corsi indetti da<br>enti, istituti e amministrazioni varie                                                                                                    | Elimina  |
| o) polizze di assicurazione                                                                                                    | Elimina  |
| p) spese postalii, telefoniche e telegrafiche, acquisto di valori bollati, servizi di posta celere e consegna plichi<br>anche a mezzo corriere                                                                                                    | Elimina  |
| q) spese per il funzionamento, la gestione e lo sviluppo del sistema informatico                                                                                                    | Elimina  |
| r) pulizia, disinfestazione, smaltimento rifiuti speciali e servizi analoghi                                                                                                    | Elimina  |
| r) spese per la fornitura di acqua, di combustibili, lubrificanti e gas, telefono, energia elettrica, anche mediante<br>l'impiego di macchine e relative spese di allacciamento                                                                            | Elimina  |
| <li>s) acquisto, noleggio, riparazione e manutenzione di autoveicoli, di materiali di ricambio, combustibili e<br/>lubrificanti</li>                                                                                                    | Elimina  |
| t) acquisto e noleggio di attrezzature e di materiali antincendio, antinquinamento ed attrezzature di soccorso                                                                                                    | Elimina  |
| <ul> <li>v) acquisto di materiali ed attrezzature necessari per l'esecuzione di lavori e servizi o comunque richiesti per lo<br/>svolgimento dei compiti istituzionali dell'Autorità Portuale</li> </ul>                                                   | Elimina  |

Abbandona Salva

## Fig. 11

Servizi

| p) spese postali, telefoniche e telegrafiche, acquisto di valori bollati, servizi di posta celere e consegna<br>plichi anche a mezzo corriere                                                                                                    | Deseleziona |
|----------------------------------------------------------------------------------------------------|-------------|
|                                                                                                    |             |
| <li>i) spese per l'acquisto e la manutenzione di terminali, personal computers, stampanti e materiale informatici di<br/>vario genere</li>                                                                                                    | Elimina     |
| j) fornitura, riparazione e modifica di mobili, arredi e suppelettili per ufficio                                                                                                    | Elimina     |
| <ul> <li>k) acquisto, noleggio e manutenzione, riparazione, spese di esercizio di impianti, macchinari, apparecchiature<br/>ed attrezzature per i vari uffici e servizi dell'amministrazione, comprese le macchine per calcolo,<br/>fotoriproduttori e fax</li> </ul> | Elimina     |
| <ol> <li>pulizia, illuminazione, riscaldamento, condizionamento e climatizzazione degli uffici e dei locali<br/>dell'amministrazione</li> </ol>                                                                                                    | Elimina     |
| <ul> <li>m) acquisto, noleggio e manutenzione, riparazione e modifica di apparecchiature elettriche, fotografiche,<br/>meccaniche, telefoniche, radiotelevisive, telematiche e similari</li> </ul>                                                                    | Elimina     |
| n) spese per corsi di preparazione, formazione e perfezionamento del personale, spese per corsi indetti da<br>enti, istituti e amministrazioni varie                                                                                                    | Elimina     |
| o) polizze di assicurazione                                                                                                    | Elimina     |
| <ul> <li>p) spese postali, telefoniche e telegrafiche, acquisto di valori bollati, servizi di posta celere e consegna plichi<br/>anche a mezzo corriere</li> </ul>                                                                                                    | Elimina     |
| q) spese per il funzionamento, la gestione e lo sviluppo del sistema informatico                                                                                                    | Elimina     |
| r) pulizia, disinfestazione, smaltimento rifiuti speciali e servizi analoghi                                                                                                    | Elimina     |
| <ul> <li>r) spese per la fornitura di acqua, di combustibili, lubrificanti e gas, telefono, energia elettrica, anche mediante<br/>l'impiego di macchine e relative spese di allacciamento</li> </ul>                                                                  | Elimina     |
| <li>s) acquisto, noleggio, riparazione e manutenzione di autoveicoli, di materiali di ricambio, combustibili e<br/>lubrificanti</li>                                                                                                    | Elimina     |
| t) acquisto e noleggio di attrezzature e di materiali antincendio, antinquinamento ed attrezzature di soccorso                                                                                                    | Elimina     |
| <ul> <li>v) acquisto di materiali ed attrezzature necessari per l'esecuzione di lavori e servizi o comunque richiesti per lo<br/>svolgimento dei compiti istituzionali dell'Autorità Portuale</li> </ul>                                                              | Elimina     |

Abbandona Salva